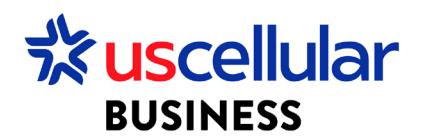

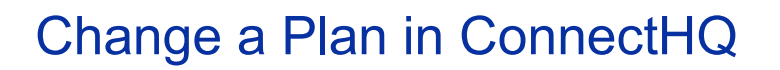

- 1. Login to ConnectHQ
- 2. Select the Subscriptions menu
- 3. Locate the SIM you wish to change and select the Actions menu/Change Rate Plan

|       | 3111233                 |                  |                    |                       |                   |                              |                      |                              |                          |
|-------|-------------------------|------------------|--------------------|-----------------------|-------------------|------------------------------|----------------------|------------------------------|--------------------------|
| BB Da | shboard 🕢 Subscriptions | 🖌 🏥 Accounts 🗸 😨 | Resources 🗸 🔇 Rati | ng 🛩 🏟 Reports 🛩 😰 Ar | dministration 🗸 🤸 | 🚯 Automation Rules 🗸 📋 Invol | ce Data 🗸 😯 Security | ~                            |                          |
| Sub   | Subscriptions           |                  |                    |                       |                   |                              |                      | rch 🔍                        |                          |
|       | ICCID                   | IMSI             | MSISDN             | Main Account          | Account           | Group                        | Session Status       | APN Group                    | Networ Action            |
|       | 8901580900023: 🗙        |                  |                    |                       |                   |                              |                      | ✓ Filter                     | Filter Q                 |
|       | 89015809000238040534    | 311580712245084  | 4023588849         | WDH USCC Test Enterpr | . WDH USCC Te     | st Enterpr Test Group 1      | OFFLINE              | uscc00000.enterprise0<br>cdp | ).u 🔖 Tag Management     |
|       |                         |                  |                    |                       |                   |                              |                      |                              | 2 Change APN Group       |
|       |                         |                  |                    |                       |                   |                              |                      |                              | 📀 Change Rate Plan       |
|       |                         |                  |                    |                       |                   |                              |                      |                              | Change Network Profile   |
|       |                         |                  |                    |                       |                   |                              |                      |                              | Change Roaming Profile   |
|       |                         |                  |                    |                       |                   |                              |                      |                              | Change Static IP Address |
|       |                         |                  |                    |                       |                   |                              |                      |                              | CDR History              |
|       |                         |                  |                    |                       |                   |                              |                      |                              | Group Subscriptions      |
|       |                         |                  |                    |                       |                   |                              |                      |                              | 🛄 Send SMS               |
|       |                         |                  |                    |                       |                   |                              |                      |                              | 🚫 Suspend                |
|       |                         |                  |                    |                       |                   |                              |                      |                              | 🚫 Deactivate             |
|       |                         |                  |                    |                       |                   |                              |                      |                              | 🚫 Conditional Suspend    |

4. Change your plan to any other available rate plan

|   |                                                     |   | Filter 🔻  |
|---|-----------------------------------------------------|---|-----------|
| 4 | 🗢 Change Rate Plan                                  |   |           |
| L | SIM<br>89015809000238040534                         |   |           |
| L | <b>Current Rate Plan</b><br>WDH USCC Flex Pool Plan |   | _         |
| L | Rate Plan                                           |   |           |
| L | Search rate plan                                    | • | _         |
| L | WDH USCC Test Enterprise 1<br>Individual            |   | CANCEL OK |

5. Click OK

## Change Rate Plan – Bulk

- 1. From the Subscriptions Menu:
  - a. Select the checkboxes to the left of each sim you would like to change rate plan

|    | BUSINESS |                      |              |                          |               |                    |                        |               |                |              | ,,         |
|----|----------|----------------------|--------------|--------------------------|---------------|--------------------|------------------------|---------------|----------------|--------------|------------|
| 88 | Dashboa  | rd 🔝 Subscriptions 🗸 | 💼 Accounts 🗸 | 😰 Resources 🗸 🂲 Rating 🗸 | 🍪 Reports 🗸 🧕 | Administration 🗸 🚯 | Automation Rules 🗸 📃 🖪 | lk Change 诸 💙 | 😯 Security 🗸   |              |            |
| s  | ubscript | ions                 |              |                          |               |                    | e 💬                    | 0             | 0 5 5 0        | ତ C A Search |            |
|    |          | ICCID                | IMSI         | MSISDN                   | Main Account  | Account            | Group                  | -             | Session Status | APN Group    | Net Action |
|    |          |                      |              |                          |               |                    | Filter                 |               | Filter •       |              | Fil Q      |
|    |          |                      |              |                          |               |                    |                        |               |                |              |            |

- b. Or you can simply check the Bulk Change option without the checkboxes for larger activation requests
- 2. Select Mode
  - a. File This is for the larger activation requests
    - i. This option you will upload a comma delimited CSV file with ICCID as your header and all of your ICCID values below
  - b. SIMS selected This is if you have checked boxes next to sims
- 3. Select operation type = Rate Plan
- 4. Rate Plan = Choose your target rate plan
- 5. Click CHANGE